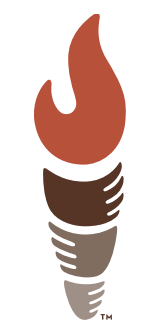

### Acuity/LegalServer Automation Announcement

#### No more double-entry of data!

As of 4/26/25, any new "Initial Consultation" appointments that are created in Acuity will automatically create a case in **LegalServer** with that data!

### You will still need to add data not captured in Acuity

# The case will come in as a "Pending."

A few fields will need to be added since they aren't captured in Acuity. Here's how to do that...

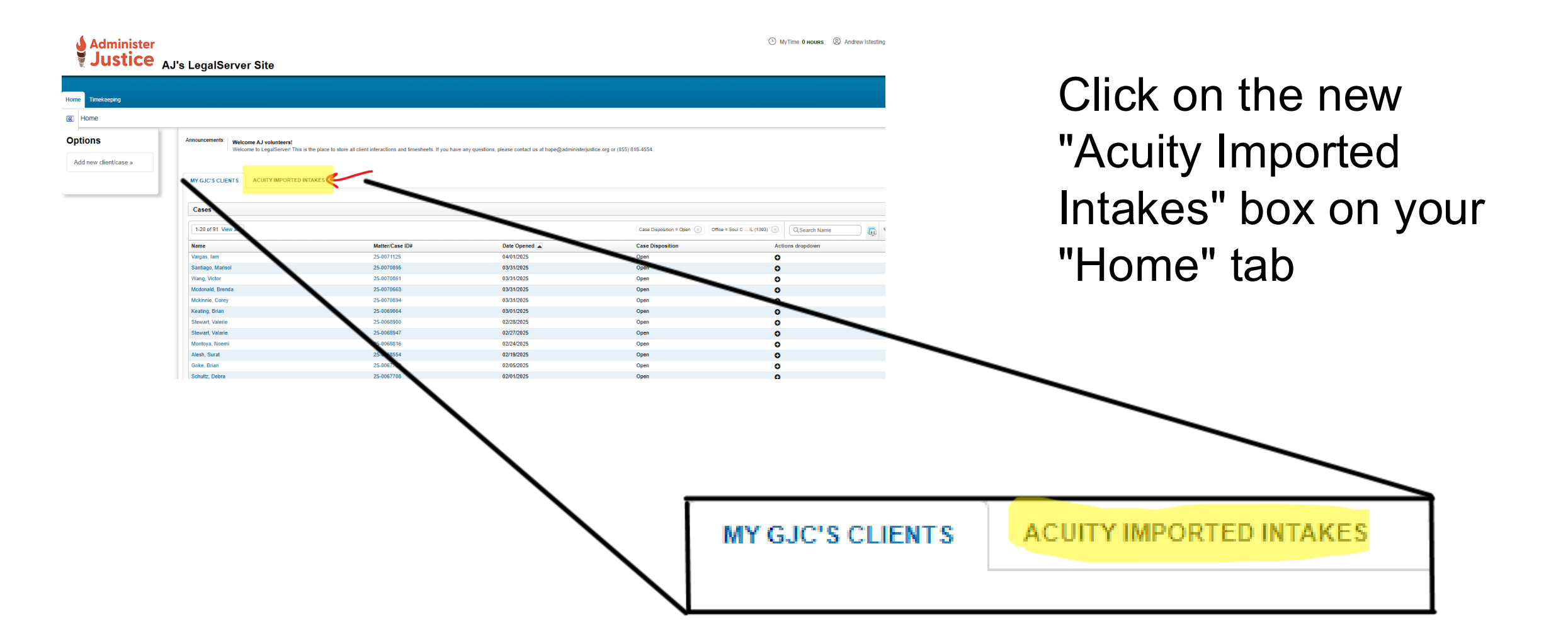

| MY GJC'S CLIENTS         | ACUITY IMPORTED INTAKES |                 |             |             |                         |
|--------------------------|-------------------------|-----------------|-------------|-------------|-------------------------|
| Run Acuity Imported Case | 'S                      |                 |             |             |                         |
| Viewing 1 - 3 of 3       |                         |                 |             |             |                         |
| Last Name                | First Name              | Matter/Case ID# | Date Opened | Disposition | Case Intake Office      |
|                          |                         |                 |             |             |                         |
| Test                     | Test                    | 25-0069839      |             | Pending     | National Support Center |
| Test                     | Test                    | 25-0069840      | 03/11/2025  | Pending     | National Support Center |
| Testlast                 | Testfirst               | 25-0071422      | 04/04/2025  | Pending     | National Support Center |
| Result Page: 1           |                         |                 |             |             |                         |

### Click on the case number to view the imported case

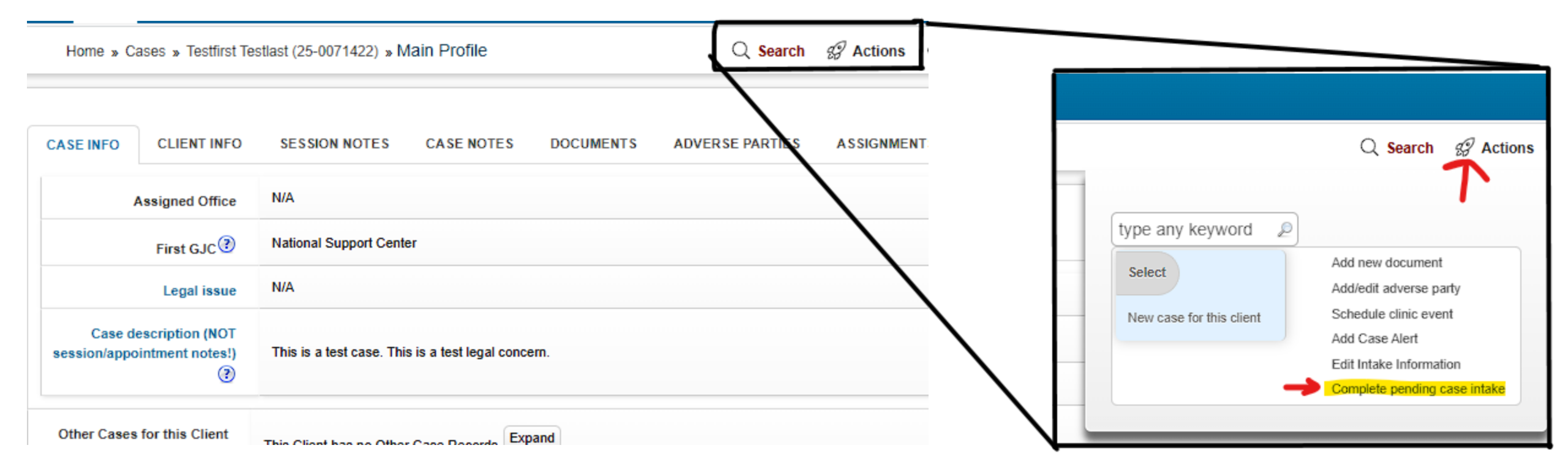

## In the Actions menu, click on "Complete Pending Case Intake"

¢;

| ome Timekeeping                      |                                                                                                    |                          |  |  |  |  |  |  |
|--------------------------------------|----------------------------------------------------------------------------------------------------|--------------------------|--|--|--|--|--|--|
| Home » Cases » test teset (25-007274 | » Cases » test teset (25-0072749) » Aux - Initial Information                                                                                                    |                          |  |  |  |  |  |  |
| complete pending case intake         |                                                                                                    |                          |  |  |  |  |  |  |
| Aux - Initial Information            | 3 Note: This matter was automatically transferred from Acuity when an Initial Consultation appointment was created. Please complete the required fields below that were not captured in Acuity. |                          |  |  |  |  |  |  |
| 0% Complete                          | How case was created (required)                                                                                                    | ○ Client scheduled ○ GJC |  |  |  |  |  |  |
|                                      | Interpreter Needed (required)                                                                                                    | No                       |  |  |  |  |  |  |
|                                      | Legal issue (required)                                                                                                    | Please Select 🗸          |  |  |  |  |  |  |
|                                      | Gender                                                                                                    | Please Select V          |  |  |  |  |  |  |
|                                      | Race                                                                                                    | Please Select            |  |  |  |  |  |  |
|                                      | Disposition (required)                                                                                                    | Accept Case 🗸            |  |  |  |  |  |  |
|                                      | Accept Case                                                                                                    |                          |  |  |  |  |  |  |
|                                      | Date Opened (required)                                                                                                    | 04/24/2025 📾             |  |  |  |  |  |  |
|                                      | Accepted By (required)                                                                                                    | Istesting, Andrew        |  |  |  |  |  |  |
|                                      | A new primary assignment will be created                                                                                                    |                          |  |  |  |  |  |  |
|                                      | Caseworker (required)                                                                                                    | Istesting, Andrew        |  |  |  |  |  |  |

#### Complete the remaining fields then hit "Continue" at the bottom

| MY G | JC'S CLIENTS |  |
|------|--------------|--|
| Ca   | ses          |  |

The case will now be "Open" and will show up in your normal "My GJC's Clients" tab!